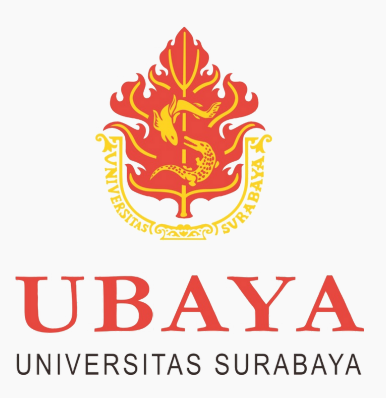

# CATATAN BIMBINGAN TUGAS AKHIR/SKRIPSI (MAHASISWA)

Mulai Semester Genap 2022/2023, Bimbingan Tugas Akhir Mahasiswa wajib dicatat dan divalidasi oleh dosen pembimbing via my.ubaya.ac.id

## **LOGIN KE MY UBAYA, PILIH MENU TUGAS AKHIR** kategori menu Akademik dan pilih Tugas AKhir.

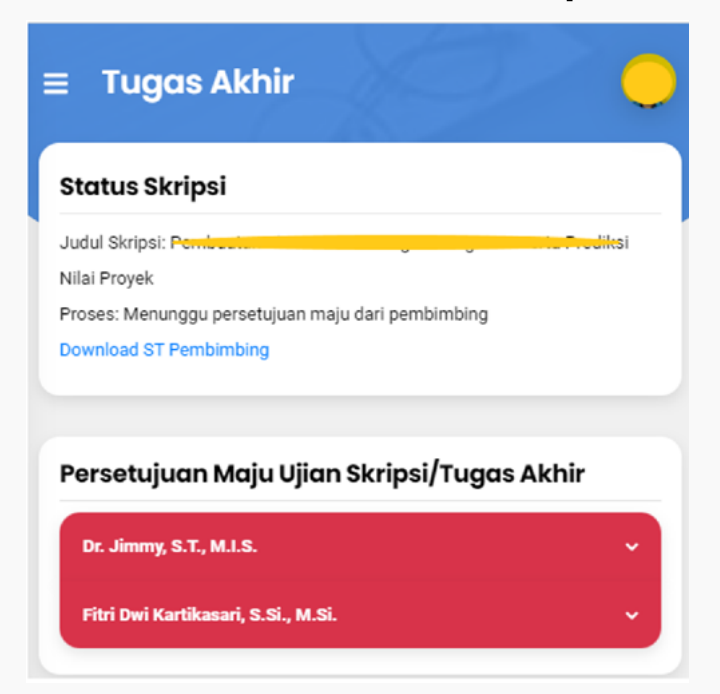

## PILIH DOSEN PEMBIMBING

Klik pada dosen yang diinginkan untuk bimbingan dan tekan tombol "Tulis Log Bimbingan"

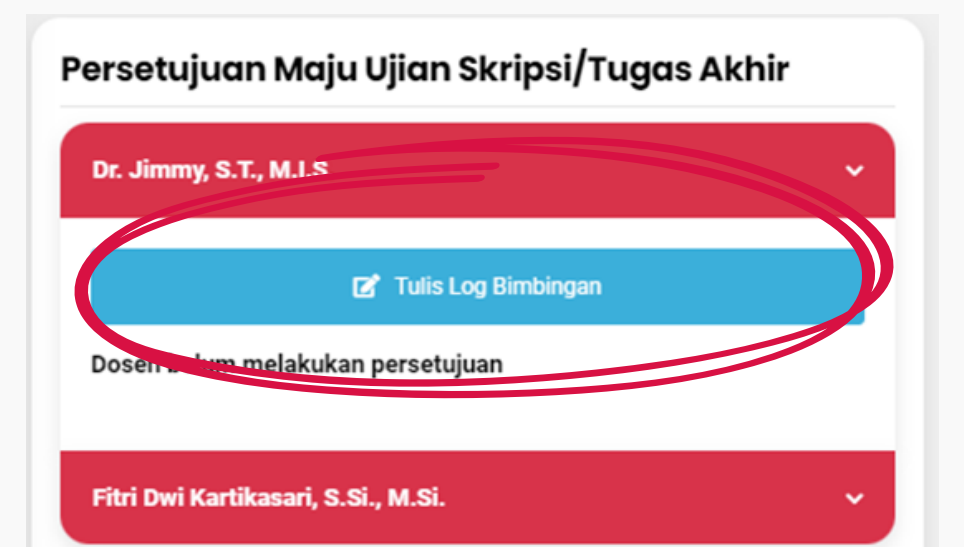

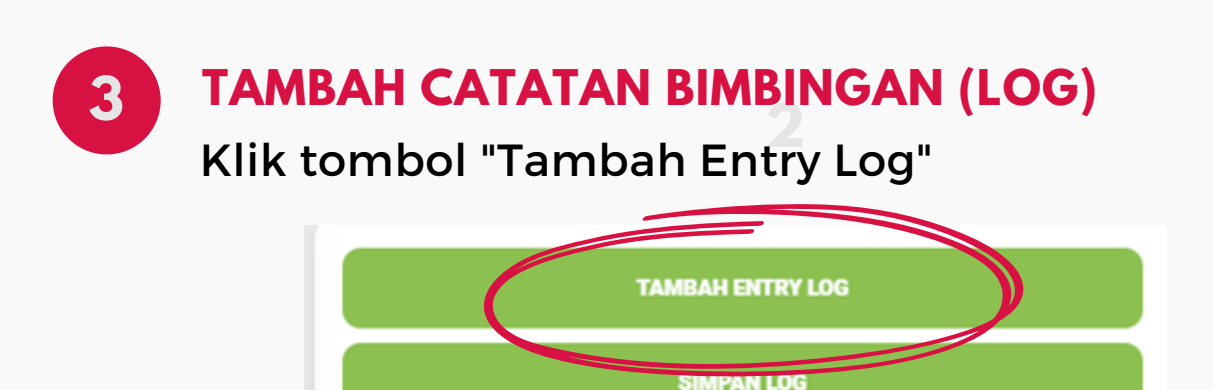

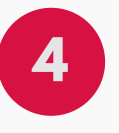

#### **INPUT AKTIVITAS / MATERI BIMBINGAN**

Klik tombol "Tambah Entry Log"

| Bimbingan ke-1 (ID baru-1)                 | ×          |
|--------------------------------------------|------------|
| Aktivitas<br>Bab 1 terkait latar belakang  | (required) |
| Tanggal Mulai                              |            |
| 23 February 2023                           |            |
| Waktu Input: Kamis, 23 Februari 2023 16:10 |            |
| TAMBAH ENTRY LOG                           |            |
| SIMPAN LOG                                 |            |

**#SIM4UBAYA #PROUDUBAYA** 

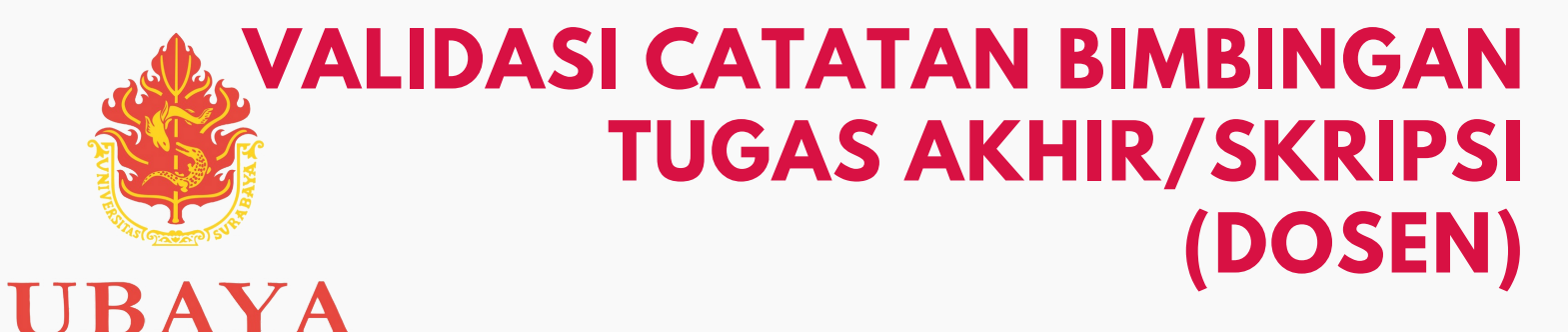

Mulai Semester Genap 2022/2023, Bimbingan Tugas Akhir Mahasiswa wajib dicatat dan divalidasi oleh dosen pembimbing via my.ubaya.ac.id

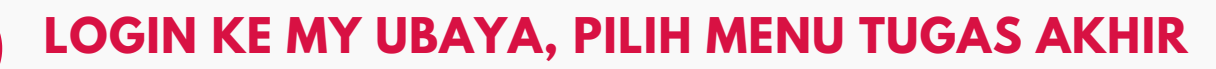

kategori menu Akademik dan pilih Tugas AKhir.

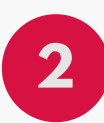

UNIVERSITAS SURABAYA

#### **PILIH DOSEN MAHASISWA**

Klik tombol "Detail" pada mahasiswa yang melakukan bimbingan.

| NRP/Nama     | ST TA            | Sidang | Detail |
|--------------|------------------|--------|--------|
| 0416153      | Rab, 12 Oct 2022 |        | DETAIL |
| ARDIAN       | 236/I-2022/ST-   |        |        |
| DITYA KUSUMA | TA/FT/X/2022     |        |        |
| 0416162      | Kam, 20 Oct 2022 | -      | DETAIL |
| SWANTO HADI  | 242/I-2022/ST-   | -      |        |
| JSUMO        | TA/FT/X/2022     |        |        |

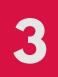

## **TEKAN TOMBOL LOG BIMBINGAN**

Klik tombol "Tambah Entry Log"

Nilai Proyek

Proses: Menunggu persetujuan maju dari pembimbing

Download ST Pembimbing

Download ST Penguji (Belum Tersedia)

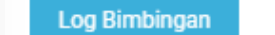

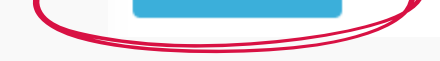

### VALIDASI DAN BERI KOMENTAR / CATATAN Input aktivitas / materi bimbingan yang ditulis

mahasiswa ditulis tebal.

Centang bimbingan untuk memvalidasi dan Beri catatan / komentar. Setelah selesai, tekan tombol Simpan Validasi.

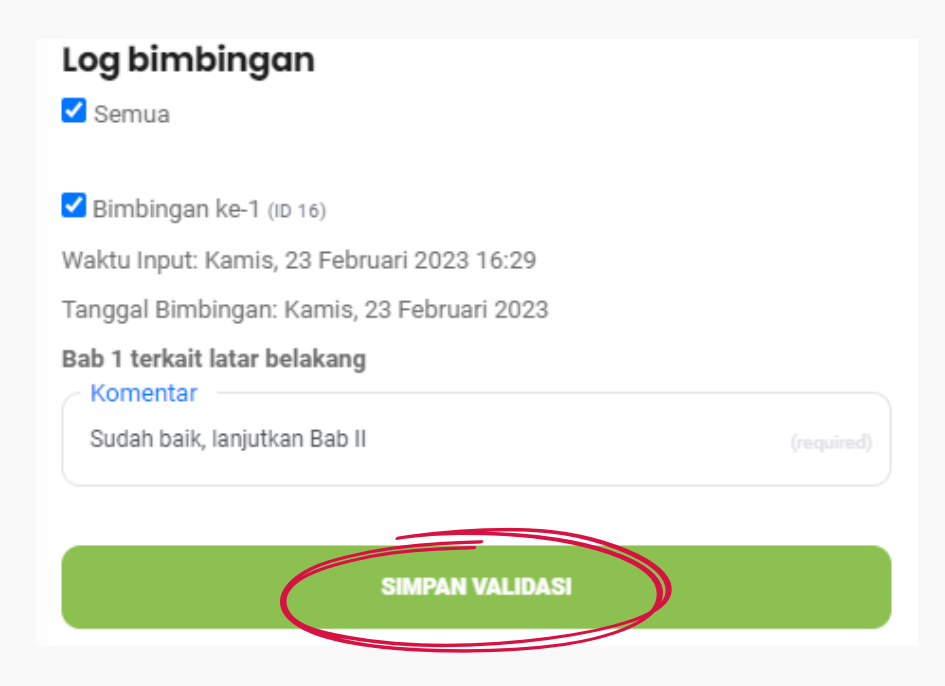

**#SIM4UBAYA #PROUDUBAYA**